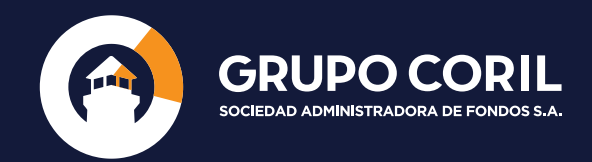

# MANUAL DE USO EXTRANET SAF

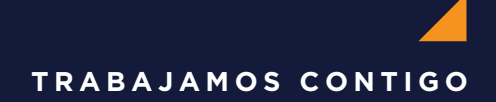

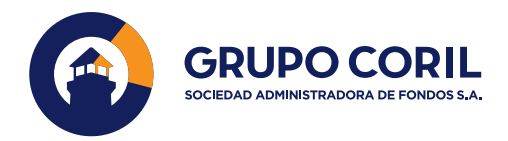

# F CONTENIDO

| 1. Gestión de Accesos a la Extranet SAF         | 3  |
|-------------------------------------------------|----|
| 1.1. Ingreso a la Extranet SAF                  | 3  |
| 1.2. Datos del Perfil                           | 6  |
| 1.3. Recuperar contraseña                       | 6  |
| 1.4. Cambio de contraseña                       | 8  |
| 1.5. Cambio de cuenta                           | 10 |
| 2. Dashboard                                    | 9  |
| 3. Fondos de Inversión                          | 11 |
| 3.1. Fondos de Inversión   Inversiones          | 12 |
| 3.2. Fondos de Inversión   Pactos               | 13 |
| 3.3. Fondos de Inversion   Estados de Inversión | 13 |
| 4. Fondos Mutuos                                | 14 |
| 4.1. Fondos Mutuos   Inversiones                | 14 |
| 4.2. Fondos Mutuos   Estados de Cuenta          | 14 |
| 5. Barra de Menú                                | 15 |
| 5.1. Inicio                                     | 15 |
| 5.2. Movimientos                                | 15 |
| 5.3. Soporte                                    | 16 |
| 5.4. Portafolio Global                          | 16 |

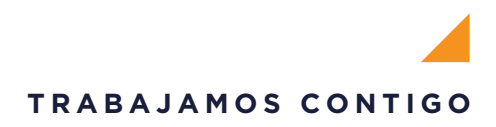

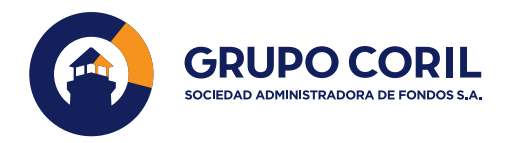

# I. GESTIÓN DE ACCESOS A LA EXTRANET SAF

#### 1.1. Gestión de accesos a la Extranet SAF

El usuario debe ingresar a la web https://www.grupocoril.com/ y elegir en la barra superior la opción SAF; también puede ingresar directamente a https://www.grupocoril.com/saf/.

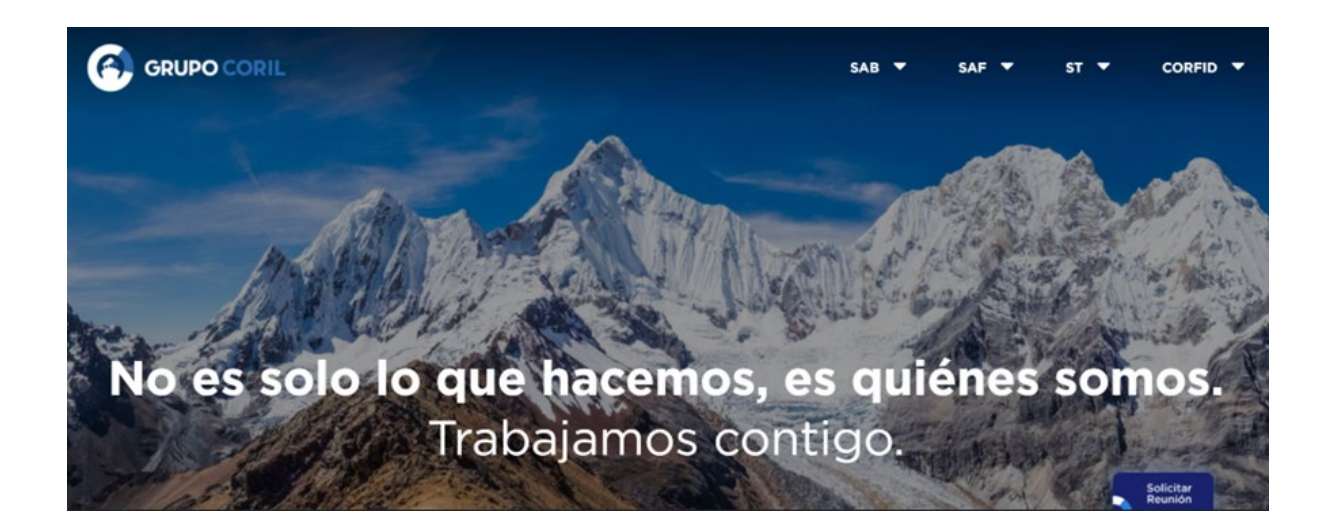

A continuación, visualizará una nueva pantalla en donde se mostrará el botón Mi cuenta sobre el cual deberá dar clic.

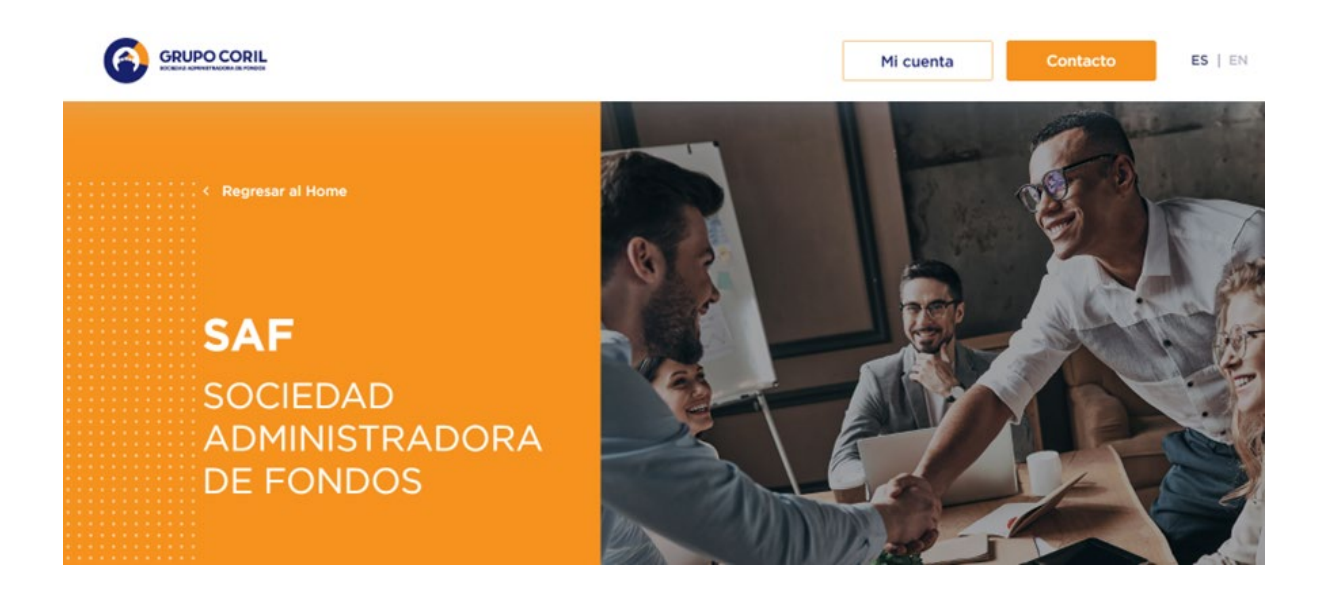

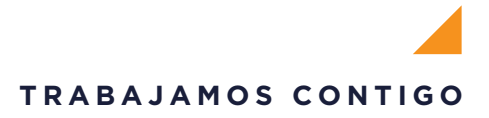

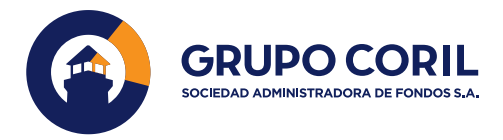

Luego de dar clic en **Mi Cuenta**, se abrirá una nueva pantalla y debe elegir el tipo de cuenta al cual accederá , como Persona o Empresa.

• Cuando seleccione **Persona**, el usuario ingresará con su tipo de documento y número de documento de identidad registrado en su Ficha Cliente.

| Persona Empresa |
|-----------------|
| Contraseña 🗞    |
| Iniciar sestion |

- El usuario puede seleccionar DNI, Carnet de Extranjería, Pasaporte u Otro Documento según haya sido registrado en su Ficha Cliente.
- Para concluir, el usuario completa su clave y Captcha para poder ingresar.

| DNI V Número de da    | ocumento |
|-----------------------|----------|
| Carnet de Extranjería | 0        |
| Pasaporte             | 0        |
| Cédula de Identidad   | 0        |
| Otro documento        | 0        |

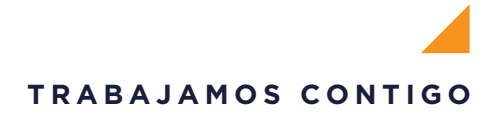

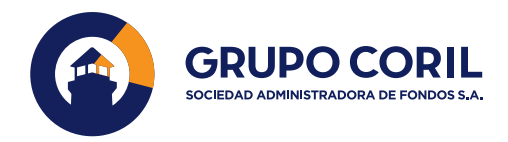

• Cuando seleccione **Empresa**, el usuario ingresará con su tipo de documento y número de documento de identidad registrado en su Ficha Cliente ; puede seleccionar RUC u Otro documento.

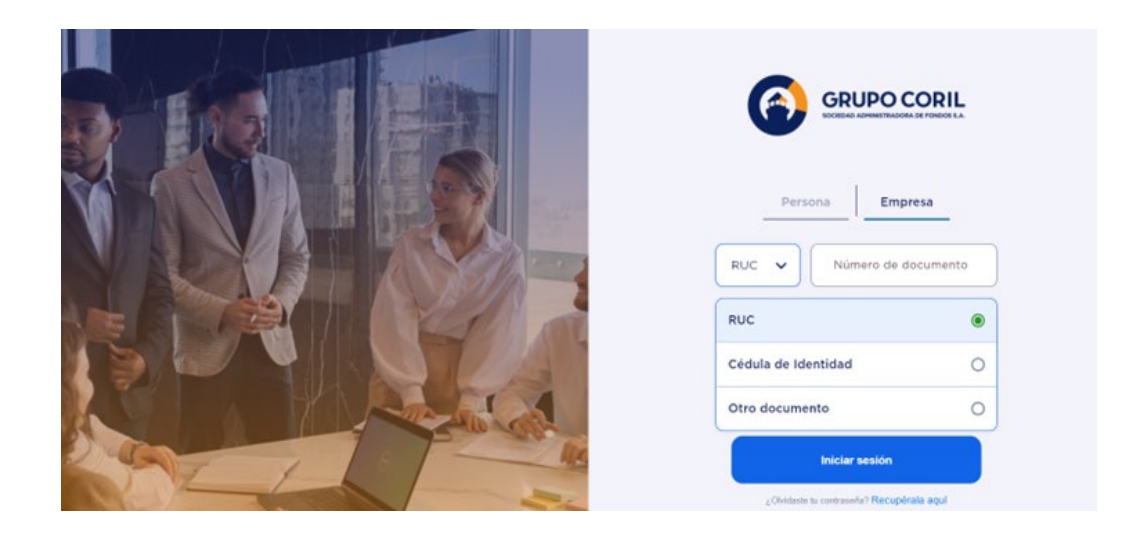

• Al terminar con la validación, el usuario puede escoger una de sus cuentas.

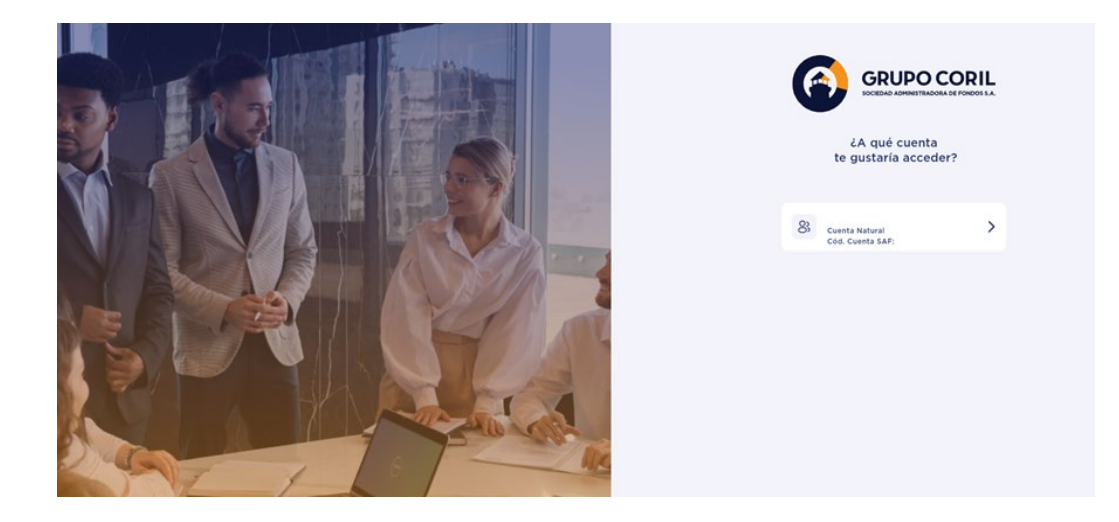

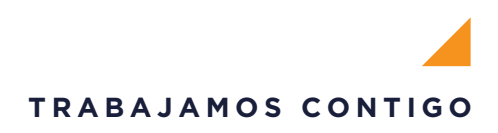

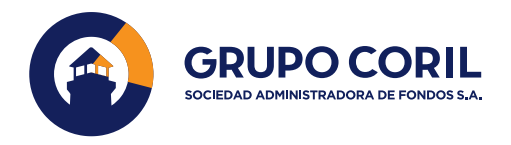

## 1.2. Datos del Perfil

• En la pantalla principal o dashboard tenemos un desplegable de **Perfil** en la esquina superior derecha que contiene 2 botones:

- Datos del Perfil
- Cambio de contraseña

| (A)           | Ver Cuenta >                                          | o Verificado 🗸             |
|---------------|-------------------------------------------------------|----------------------------|
| Bienvenido(a) | Detaile de Portafeiro Global                          | Mi & Datos de Perfii >     |
| C Inicio      | 😁 Pecha consultar 22/04/2025 Poutadolo Diabat 7/C Ref | trenc Camblar contraseña > |
| S Soporte     |                                                       |                            |
|               |                                                       |                            |

• En esta sección, se muestran los datos que fueron registrados en su Ficha Cliente y que para su cambio es necesario ponerse en contacto con su Promotor.

• Esta sección es sólo informativa de cara al usuario y no puede ser modificada sin la ayuda de un Promotor.

#### 1.3. Recuperar contraseña

• El usuario debe seleccionar ¿Olvidaste tu contraseña? Recupérala aquí para luego introducir su documento de identidad.

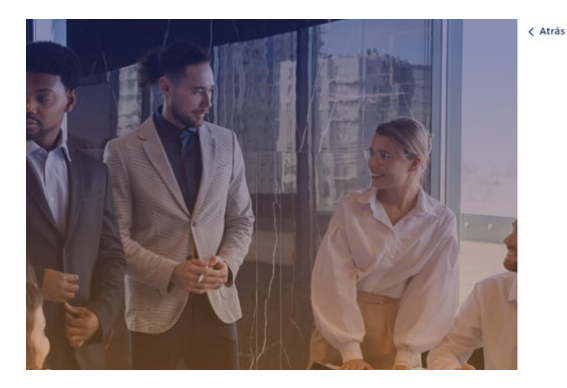

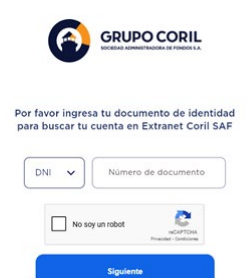

• Luego de introducir su información, debe confirmar la autenticidad de los datos registrados.

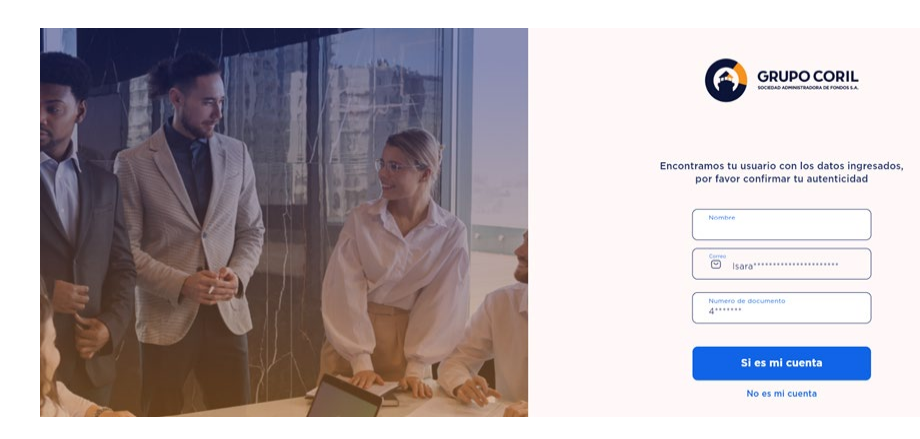

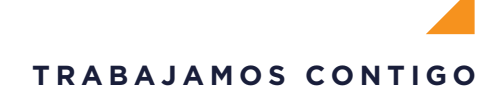

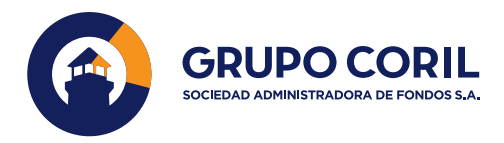

• El usuario debe seleccionar el medio por el cual recibirá su código de validación (número de celular o correo electrónico registrado).

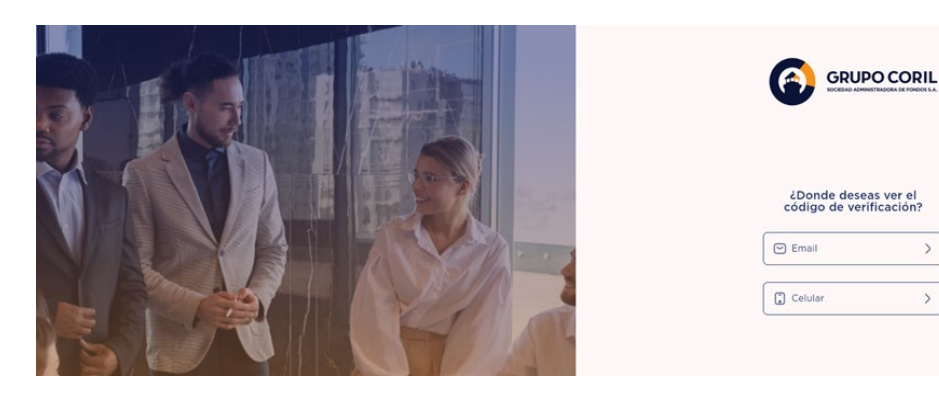

• Según el medio seleccionado, el usuario debe ingresar el código de 4 dígitos para validar su identidad.

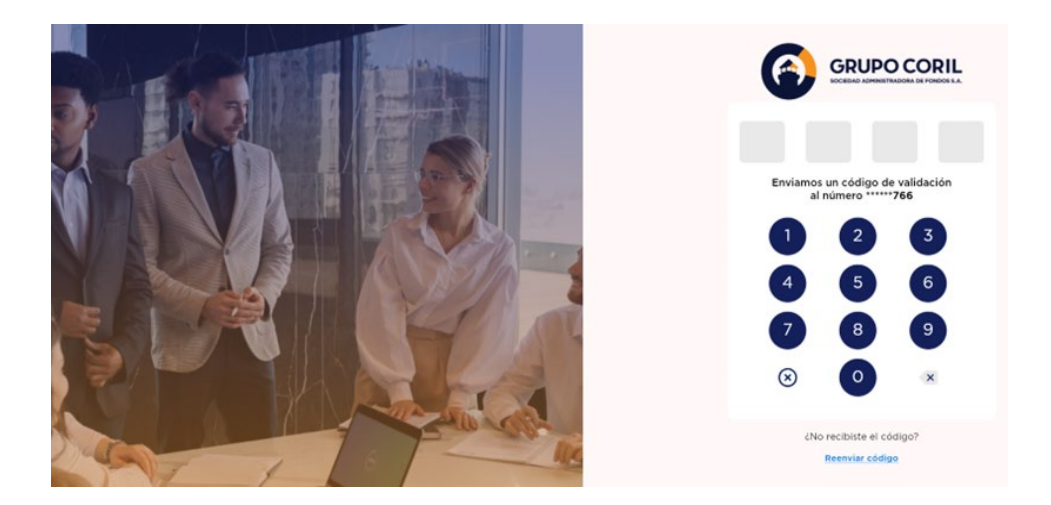

• Luego de la validación, el usuario deberá realizar el cambio de contraseña tomando en consideración los siguientes reguladores:

- 1 letra mayúscula
- Mínimo 6 caracteres
- Letras y números

| Restablecer contraseña |
|------------------------|
| Nueva Contraseña       |
| 🗟 Repetir Contraseña 🔌 |
| 1 letra mayúscula      |
| Minimo 6 caracteres    |
| Cetras y números       |
| Cambiar contraseña     |

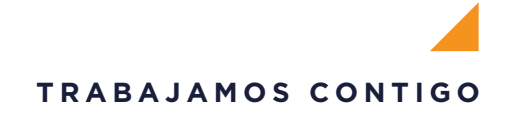

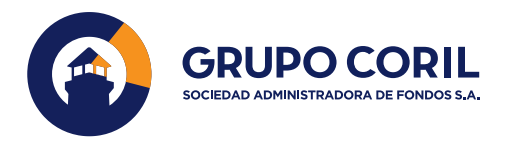

• Luego de ingresar la nueva contraseña, el usuario recibirá un mensaje de la actualización de contraseña de manera exitosa.

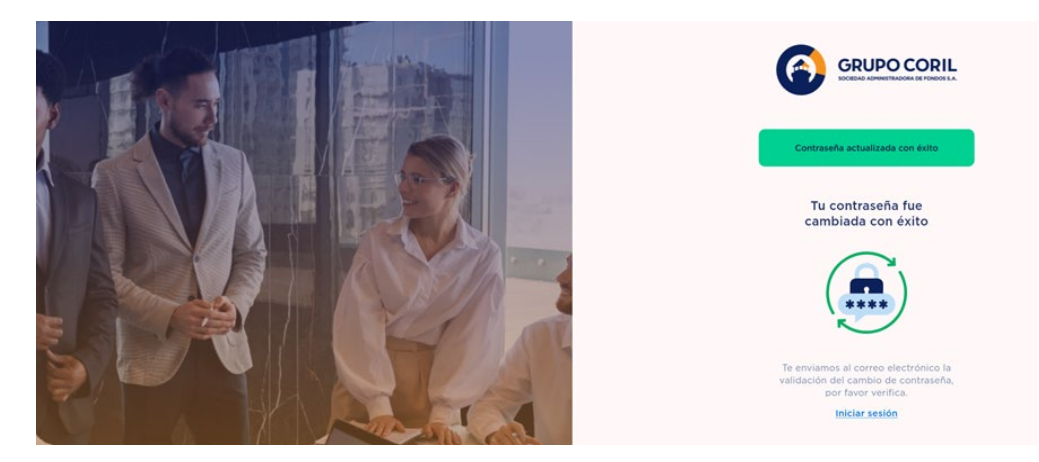

#### 1.4. Cambio de contraseña

• El usuario debe seleccionar **Cambiar contraseña** y elegir una opción para que se le envíe un código de 4 dígitos (celular o correo electrónico registrado en su Ficha Cliente). De esta manera validaremos que quien está realizando el cambio es el usuario.

|                |                                                                                   |                                                                      |                  |                                                                                                    | 0             | 🔁 Ver Cuenta 🔉     |                               | e verificado 🗡 |
|----------------|-----------------------------------------------------------------------------------|----------------------------------------------------------------------|------------------|----------------------------------------------------------------------------------------------------|---------------|--------------------|-------------------------------|----------------|
| (3)            | Ver Cuenta >                                                                      |                                                                      |                  | e vertrate ~                                                                                                    | Bienvenido(a) | Cambiar contraseña |                               |                |
| .Bienvenido(a) | Portafolio Global en Dólares Am<br>7/C Referencia: 3.8522                         | ericanos:                                                            |                  | R test and test and t | Lur Sowed     |                    | Díada ta gustaría sasibile al |                |
| a man          | 8 Contractions                                                                    | CAL CARGE SAF                                                        | Visit 🌒          | C d                                                                                                    | APPER -       |                    | código de validación?         |                |
| Carlos Carlos  | 8                                                                                 | Pondos de<br>Inversión                                               | Fondos<br>Mutuos |                                                                                                    | & Secone      |                    | Erral >                       |                |
|                | Mis inversiones en Dólares<br>Americanos<br>Detalle al 28 Mar 2025<br>\$ 3,048,95 | 53,048.95                                                            | \$0.00           |                                                                                                    | C Portatoso   |                    | Cetuter >                     |                |
| Constants      | Posición Histórica                                                                | Comunicación e Informes<br>Aquí la suntendas informado acence de tus |                  |                                                                                                    | Come Server   |                    |                               |                |

• Según el medio seleccionado, el usuario debe ingresar el código de 4 dígitos enviado.

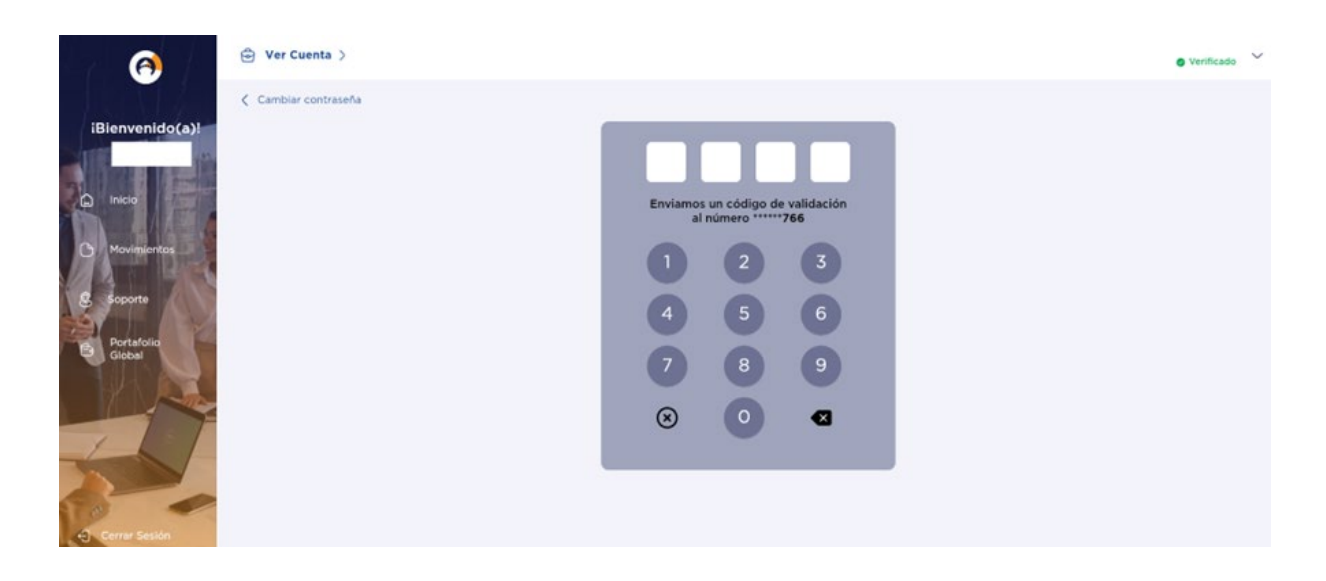

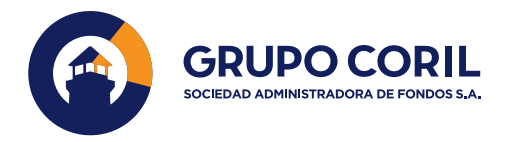

• Luego de la validación, el usuario deberá realizar el cambio de contraseña tomando en consideración los siguientes reguladores:

- 1 letra mayúscula
- Mínimo 6 caracteres
- Letras y números

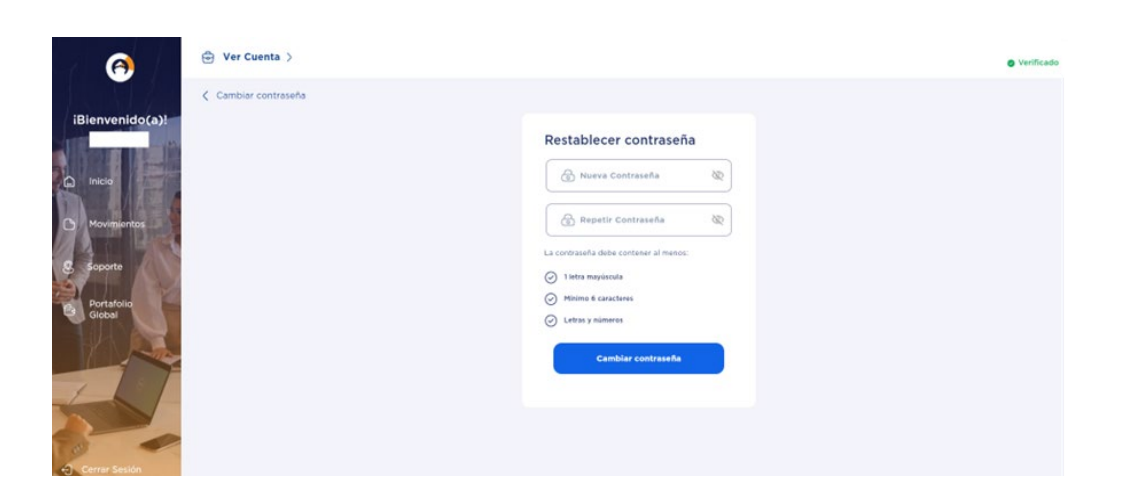

• Luego de ingresar la nueva contraseña, el usuario recibirá un mensaje de la actualización de contraseña de manera exitosa.

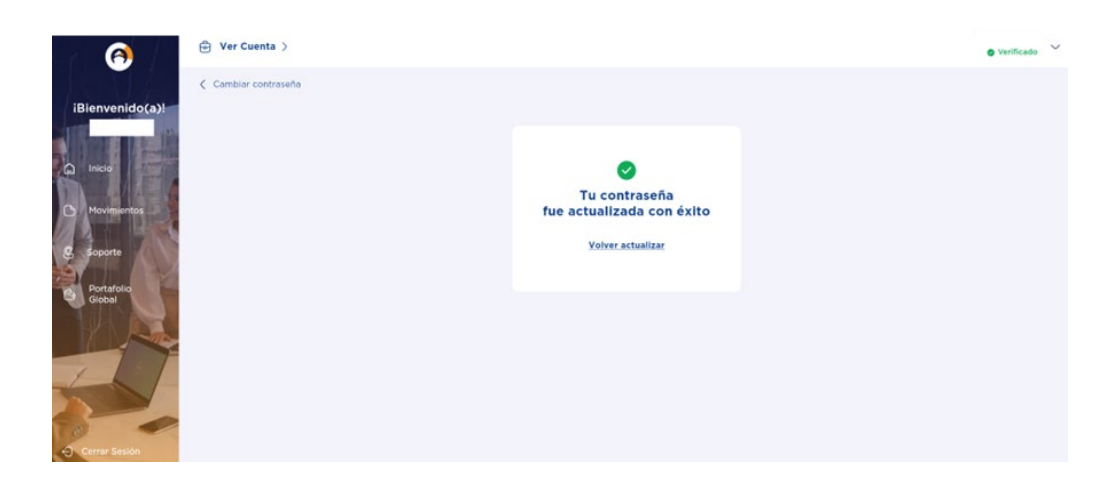

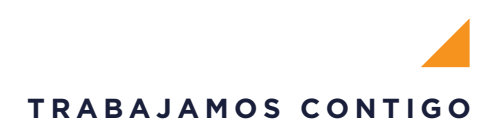

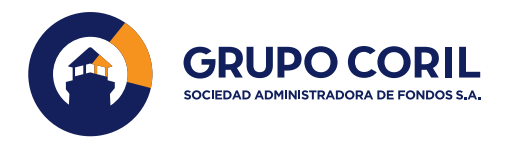

## 1.5. Cambio de Cuenta

• Si el usuario quiere ingresar a otra cuenta, debe presionar el botón **Ver cuenta** ubicado en la esquina superior derecha de la pantalla principal.

| 6 ( <b>6</b>                     | 🔁 Ver Cuenta >                                                                           |                                                       |      |                             | Verificado              |
|----------------------------------|------------------------------------------------------------------------------------------|-------------------------------------------------------|------|-----------------------------|-------------------------|
| iBienvenido(a)!                  | Portafolio Global en Dólares A<br>T/C Referencial: 3.6926                                | mericanos:                                            |      |                             | \$ 5,826.40             |
| Inicio     Movimientos           | 8 Cuenta Natural                                                                         | Cód. Cuenta SAF                                       | I    | Ver Portafolio en:          | 🖶 Miércoles 23 Abr 2025 |
| S Soporte<br>Portafolo<br>Giobal | Mis Inversiones en Soles<br>Detaile al 22 Abr 2025<br>S/ 10,202.57<br>Posición Histórica | Fondos de<br>Inversión 5/ 10.202.57                   | 100% | Fondos<br>Mutuos<br>5/ 0.00 | 05                      |
| Cerrar Sesión                    |                                                                                          | Aqui te mantenoras informado acerca de tus Inversione | 5.   |                             |                         |

• Automáticamente, se le mostrará la pantalla de selección de cuentas. Este mismo proceso se da con el caso de perfiles de empresa.

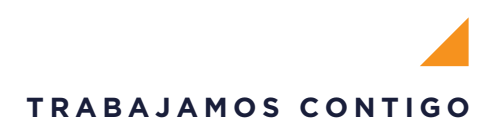

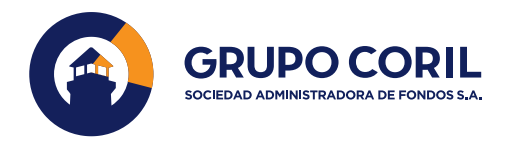

# Z. DASHBOARD

• En el dashboard o pantalla principal podrá visualizar su portafolio global en dólares americanos y soles por tipo de fondo (de inversión y mutuos).

• Además, podrá consultar su posición actual en la moneda seleccionada junto con su evolución histórica global de los últimos 12 meses accediendo a la sección de **Posición Histórica**.

• En la parte inferior de la pantalla principal podrá acceder a las **Comunicaciones e Informes** que se envíen durante su periodo de inversión por moneda.

| 6                               | Ver Cuenta >                                                                             |                                                                                                    | © Verificad                     | , ~ |
|---------------------------------|------------------------------------------------------------------------------------------|----------------------------------------------------------------------------------------------------|---------------------------------|-----|
| iBienvenido(a)!<br>Luz Saravia  | Portafolio Global en Dólares A<br>T/C Referenciai: 3.6926                                | mericanos:                                                                                                    | \$ 5,826.40                     | ,   |
| Inicio     Movimientos          | 8 Cuenta Natural                                                                         | Cód. Cuenta SAF                                                                                                    | Ver Portatolio en:              | 5   |
| 8 Goote<br>9 Persfore<br>Glebal | Mis Inversiones en Soles<br>Detaile al 22 Abr 2025<br>S/ 10,202.57<br>Posición Histórica | Fondos de<br>Inversión<br>5/ 10.202.57<br>Comunicación e Informes<br>Aquí te mantendrás informado acerca de tus Inversiones. | © Fondos<br>Mutuos<br>s/ 0.00 ∞ | s = |
| Cerrar Sesión                   |                                                                                          |                                                                                                    |                                 |     |

# 7 3. FONDOS DE INVERSIÓN

• El usuario, al seleccionar **Fondos de Inversión**, podrá visualizar su balance o el importe de sus inversiones en una fecha determinada y el detalle por cada Fondo de Inversión en el botón **Inversiones** y, si tuviera operaciones de Pacto, lo visualizará seleccionando dicha opción.

| 🕀 Ver Cuenta >                                                   |                                                                                                    | • Verificado |
|------------------------------------------------------------------|----------------------------------------------------------------------------------------------------|--------------|
| (Blanvenido(a))<br>Inaco<br>Movimientos<br>Soporto<br>Portafolio | Fondos de Inversión       Estados de Inversión         Balance al 26 Mar 2025       S/ 10,143.26         Image: Seleccione el Producto:       Image: Seleccione el Producto:         Image: Inversione       Pactos |              |
| -Cemer Sesion                                                    | Forte de Conse 2010/31023<br>CORIL RENTA PRIME 5/10,143.26 )<br>Sol ES 12 Contraine 5/10,143.26 )<br>Centrálid cuester Vator cuerta<br>81 S/108.87                                                                  |              |

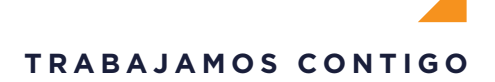

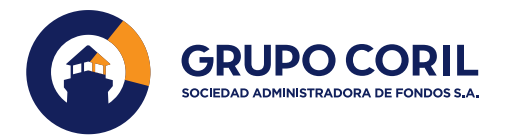

• Los datos que podrá ver por cada inversión son: la posición a la fecha de cierre indicada, el nombre del Fondo de Inversión, la cantidad de cuotas y el valor cuota.

• Adicionalmente, el usuario podrá ver y/o descargar su Estado de Inversión por cada Fondo de Inversión seleccionando **Estados de Inversión**.

| (A)                  | 🕀 Ver Cuenta >        |                                         | • Verificad | , ~ |
|----------------------|-----------------------|-----------------------------------------|-------------|-----|
| iBienvenido(a)!      | C Fondos de Inversión | Fondos de Inversión Estados de Inversió | n           |     |
|                      |                       | Seleccione el Producto:                 |             |     |
|                      |                       | CORIL RENTA PRIME SOLES                 |             |     |
| 8 Soporte            |                       | Marzo 2024 Briceger                     |             |     |
| Portafolio<br>Global |                       |                                         |             |     |
| J.                   |                       |                                         |             |     |
| Cerrar Sesión        |                       |                                         |             |     |

#### 3.1. Fondos de Inversión | Inversiones

• El usuario podrá consultar los movimientos de sus inversiones a nivel número de cuotas en el Fondo de Inversión seleccionado dando clic en el nombre de dicho Fondo de Inversión.

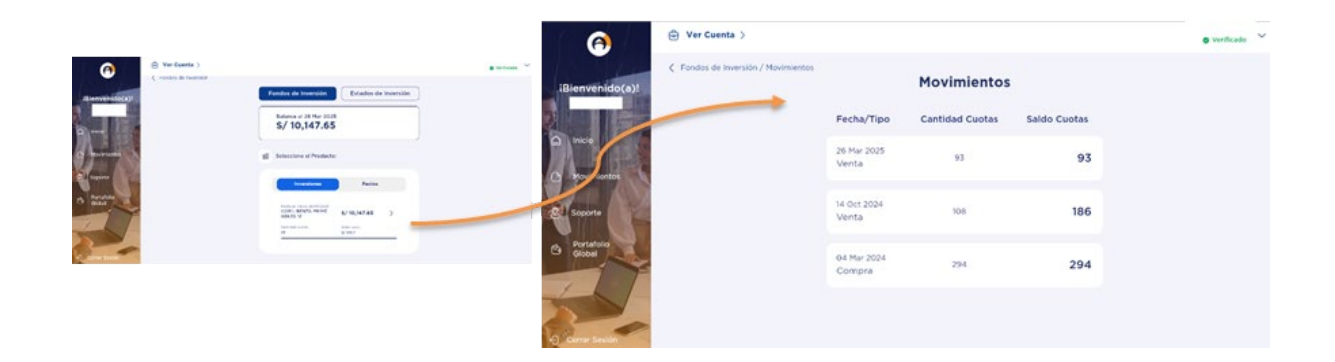

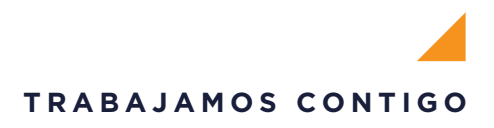

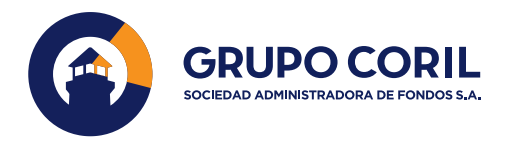

#### 3.2. Fondos de Inversión | Pactos

• El usuario podrá consultar el detalle de sus operaciones de Pacto dentro de cada Fondo de Inversión dando clic en **Pactos**, **Ver Pactos**. La información que podrá ver es: Fecha del Pacto, Fecha de Vencimiento (FL2) y Valor Presente. Para obtener más información del Pacto dar clic en el icono del ojo.

| ⊖ Ver Cuenta >                                                   | • Verificado | ~ |
|------------------------------------------------------------------|--------------|---|
| Index   Movimientor   Portafolio   Soporte   Portafolio   Social | • v#mca00    |   |

#### 3.3. Fondos de Inversión | Estados de Inversión

• El usuario podrá ver sus Estados de Inversión por cada Producto seleccionando el nombre del Fondo de Inversión. Dicho documento se descargará en formato PDF.

|                                                                                                    |         | 谷 Ver Cuenta >                           | • verncede ~ |
|----------------------------------------------------------------------------------------------------|---------|------------------------------------------|--------------|
|                                                                                                    |         | C Fondos de Inversión                    |              |
| () Ver Carela )                                                                                                    | games " | Fondos de Inversión Estados de Inversión |              |
| C Protects Protects  Findes de Serverie  Endelse de Serverie  Endelse de Serverie                                                                                                    | 5       | Seleccione el Producto:                  |              |
| Section of Results                                                                                                    |         | CORIL, RENTA PRIME SOLES                 |              |
| Children and Children and Child | 1       | Hore 2004                                |              |
|                                                                                                    |         | CORL R(N1A HIME SOLES 12                 |              |
|                                                                                                    |         |                                          |              |
| - The seal                                                                                                    |         |                                          |              |
|                                                                                                    |         | -                                        |              |

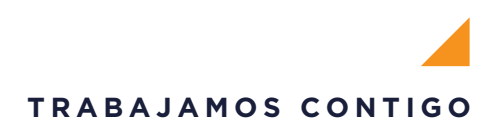

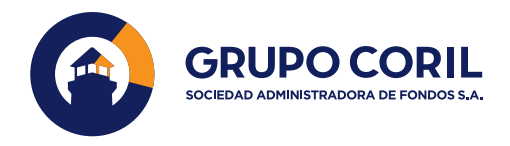

# **7** 4. FONDOS MUTUOS

• El usuario, al seleccionar **Fondos Mutuos**, podrá visualizar su balance o el importe de sus inversiones en una fecha determinada y el detalle por cada Fondo Mutuo en la opción Inversiones.

• Los datos que podrá ver por cada Fondo Mutuo son: la posición a la fecha de cierre indicada, el nombre del Fondo Mutuo, la cantidad de cuotas y el valor cuota.

| er (8)                          | 🔁 Ver Cuenta >                                                                                |                                                        |                               | O Verificado 🗡      |
|---------------------------------|-----------------------------------------------------------------------------------------------|--------------------------------------------------------|-------------------------------|---------------------|
| iBienvenido(a)!                 | Portafolio Global en Dólares Ar<br>T/C Referencial: 3.6522                                    | nericanos:                                             |                               | \$ 5,827.46         |
| Inicio     Movimientos          | & Cuenta Natural                                                                              | 1515<br>Cód. Cuenta SAF                                | Ver Portafolio en:            | 🝵 Lunes 31 Mar 2025 |
| Soporte<br>Portafolio<br>Giobal | C<br>Mis Inversiones en Soles<br>Detalle al 28 Mar 2025<br>S/ 10,147.65<br>Posición Histórica | Comunicación e Informes                                | ی Fondos<br>Mutuos<br>۶/ ۵.۵۵ | 0%                  |
| Cerrar Sesión                   |                                                                                               | Aquí te mantendrás informado acerca de tus inversiones | 6                             |                     |

#### 4.1. Fondos Mutuos | Inversiones

• El usuario podrá consultar los movimientos de sus inversiones a nivel número de cuotas en el Fondo Mutuo seleccionado dando clic en el nombre de dicho fondo.

#### 4.2. Fondos Mutuos | Estados de Cuenta

• En esta pantalla, el usuario podrá visualizar sus Estados de Cuenta de forma mensual por cada Fondo Mutuo donde mantiene posición de inversión; dicho documento se podrá descargar en PDF.

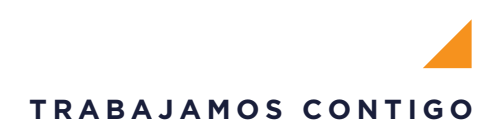

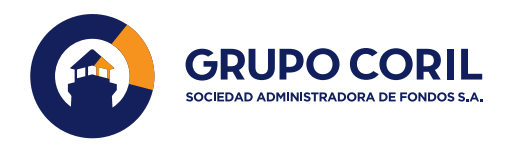

# 🗲 5. BARRA DE MENÚ

#### 5.1. Inicio

- La barra de Menú cuenta con 5 secciones:
  - Inicio
  - Movimientos
  - Soporte
  - Portafolio Global
  - Cerrar Sesión
  - El botón de Inicio redirige desde cualquier página del flujo a la pantalla principal o dashboard.

#### 5.2. Movimientos

• Esta pantalla cuenta con 3 botones que serán la base de esta tabla para mostrar los movimientos a nivel número de cuotas por moneda y filtrarlos por días.

| 0                      | Ver Cuenta > |                                                                     |                           |                 | • Verificado | ~ |
|------------------------|--------------|---------------------------------------------------------------------|---------------------------|-----------------|--------------|---|
| iBienvenido(a)!        | Kovimientos  | M                                                                   | lovimientos<br>uss        | Filtzar por     |              |   |
| D Hos                  |              | Fecha/Tipe C<br>04 M/2 2014<br>State States<br>Venta                | antiidad de Cuotas<br>218 | Saldo de Cuotas |              |   |
| & Doporte<br>Pertafono |              | 05 Vel 2004<br>Sona santa reve<br>Solas<br>Venta                    | 34                        | 218             |              |   |
| VII V                  |              | 18 Des 2022<br>cons, austra Farmis<br>Nexta<br>Ventos               | м                         | 256             |              |   |
|                        |              | Cr vign cards<br>Code, Resta Panes<br>Book<br>Venta<br>Oli Ago 2021 | 116                       | 272             |              |   |
|                        |              | Conte Altanta Falanza<br>Unitata<br>Ventos<br>18 Augus 2022         | 47                        | 388             |              |   |
| C. Correr Session      |              | Venta                                                               |                           | 435             |              |   |

• El usuario podrá visualizar sus movimientos a nivel número de cuotas en soles y dólares americanos, así como, ordenarlos por los últimos 15, 30 y 90 días.

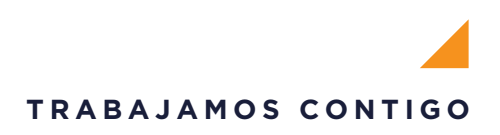

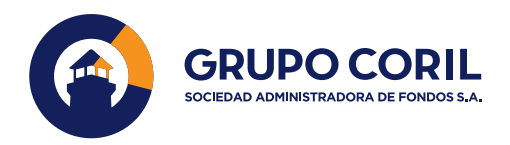

## 5.3. Soporte

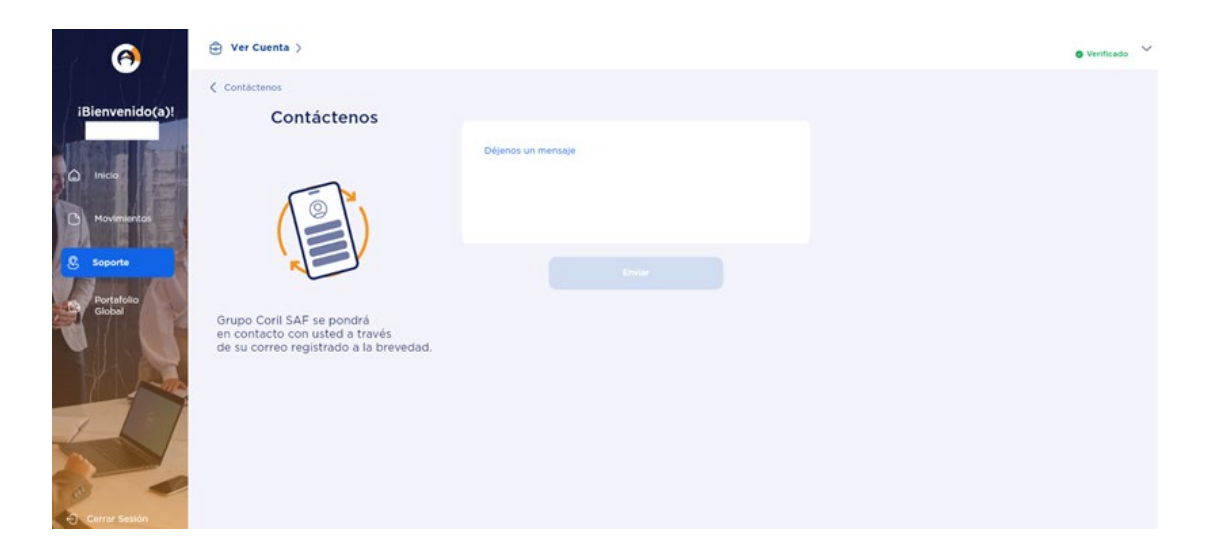

• El botón de **Soporte** está hecho para ser un medio de comunicación con Grupo Coril SAF de manera más rápida y eficiente.

• Al terminar de escribir su mensaje, se mostrará una notificación de que ha sido enviado con éxito.

## 5.4. Portafolio Global

En la esquina inferior derecha se encuentra habilitada la sección de Portafolio Global donde se visualiza el portafolio del usuario segregado en soles y dólares donde se describe el nombre del fondo, la cantidad de cuotas, el valor de la cuota, el valor actual, el periodo de distribución de utilidades y la fecha de cierre.

| Ile de Portafolio Global                  | ulta: 26/03/2025                                                               | Porta                                                                                                | folio Global: \$ 3,834.48                                                                                                   | T/C Referenci                                                                                                    | Jueves 27 Mar 2025<br>al: <b>3.6399</b>                                                                                                    |
|-------------------------------------------|--------------------------------------------------------------------------------|----------------------------------------------------------------------------------------------------|----------------------------------------------------------------------------------------------------|----------------------------------------------------------------------------------------------------|----------------------------------------------------------------------------------------------------|
| Fecha consu<br>Portatolio en <b>SOLES</b> | ulta: 26/03/2025                                                               | Porta                                                                                                | folio Global: \$ 5,834,48                                                                                                   | T/C Referenci                                                                                                    | al: 3.6399                                                                                                    |
| Portafolio en SOLES                       |                                                                                |                                                                                                    |                                                                                                    |                                                                                                    |                                                                                                    |
|                                           |                                                                                |                                                                                                    |                                                                                                    | s                                                                                                    | JBTOTAL: 10,143.26                                                                                                    |
| Nombre Fondo                              | Cant. de cuotas                                                                | Valor cuota                                                                                          | Valor Actual                                                                                                    | Distribución utilidades                                                                                                    | Fecha Cierre                                                                                                    |
| RENTA PRIME SOLES 12                      | 93                                                                             | 5/ 109.07                                                                                            | 5/ 10,143.26                                                                                                    | No Aplica                                                                                                    | 26/03/2025                                                                                                    |
| Portafolio en DÓLARES                     |                                                                                |                                                                                                    |                                                                                                    | 9                                                                                                    | UBTOTAL: 3,047.80                                                                                                    |
| Nombre Fondo                              | Cant. de cuotas                                                                | Valor cuota                                                                                          | Valor Actual                                                                                                    | Distribución utilidades                                                                                                    | Fecha Cierre                                                                                                    |
| CORIL ICHP9                               | 25                                                                             | \$ 121.91                                                                                            | \$ 3,047.80                                                                                                    | No Aplica                                                                                                    | 26/03/2025                                                                                                    |
|                                           | L RENTA PRIHE SOLES 12<br>Portatolio en DÓLARES<br>Nombre Fondo<br>CORIL ICHPO | L RENTA PRIHE SOLES 12 93<br>Portatolio en OOLARES<br>Nombre Fondo Cant. de cuotas<br>CORIL ICMP0 25 | L RENTA PRIHE SOLES 12 93 5/ 109.07  Portatolio en DÓLARES Nombre Fondo Cant. de cuotas Valor cuota CORU, ICHPO 25 \$ 12.51 | L RENTA PRIHE SOLES 12         93         5/ 100.07         5/ 101.43.26           Postatolio en DOLARES         Valor cuota         Valor Actual           CORU, ICHPO         25         \$ 101.91         \$ 3,047.80 | L RENTA PRIME SOLES 12         9.3         5/ 100.07         5/ 100.43.26         Net Aplica           Portatolio en DÓLARES         St         Valor cuota         Valor Actual         Distribución utilidades           CORIL ICHIPO         25         \$ 125.91         \$ 3.047.80         Net Aplica |

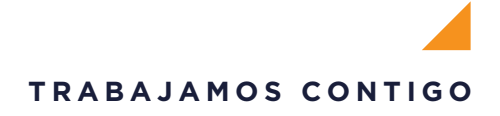

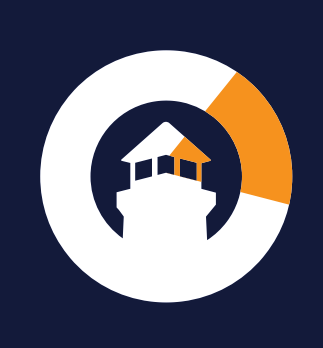

**Dirección** Av. El Derby 250, Piso 20 - Santiago de Surco -Lima 33 - Perú **Teléfono** (511) 611-8000

www.grupocoril.com/saf